## Anleitung – Studierendendaten lesen in HISinOne STU

- 1. den eCampus erreichen Sie unter der folgenden Adresse: <u>https://ecampus.uni-goettingen.de/</u>
- 2. Sie können sich mit Ihren Anmeldedaten wie für Ihren Rechner im eCampus anmelden; nach dem Login landen Sie auf der Startseite
- die Rollenauswahl nach dem Login führen Sie oben links (roter Kreis) durch; wenn Sie in die Rolle ,STU Daten lesen (Fak) Fakultät für Agrarwissenschaften' (hier am Beispiel der Agrarwissenschaften) wechseln, kann es sein, dass eCampus Ihnen eine Fehlermeldung (roter Kreis) zeigt:

| CA croso augustaisweetrat Menü durchsuchen                                                                                                    | Rolle wechseln                                         | _ ▲ ▲ 60 马 |  |  |
|----------------------------------------------------------------------------------------------------|--------------------------------------------------------|------------|--|--|
|                                                                                                    | STU Daten lesen (Fak) Fakultät für Agrarwissenschaften |            |  |  |
| Pehlende Zugriffsberechtigung Innen fehlt die Zugriffsberechtigung für die aufgerufene Funktion. Bitte wechsein Sie ggf. Ihre Rolle oder melden Sie sich unter einem anderen Account am System an. |                                                        |            |  |  |

 durch Klicken des Häuschens gelangen Sie auf die Startseite; dort finden Sie auch die die Rubrik ,Zuletzt verwendet' oder auch den grünen Button ,Studierendendaten lesen' unter ,Quicklinks STU Daten lesen'

 $\rightarrow$  <u>Bitte beachten</u>: falls Sie sich zum ersten Mal in dieser Rolle auf der Startseite befinden, ist sie leer

→ <u>Bitte beachten</u>: über das **Burger-Menü** (roter Kreis oben links) gelangen Sie über die Unterpunkte ,Studierendenmanagement' (roter Kreis im Menü) → ,Studierende' zum Punkt **Studierendendaten lesen** 

|                        | UNIVERSITÄT Menü durchsuchen | Rolle wechseln<br>STI I Daten Jacan (Salvi Salvi Itali für Arranvissenschaften | <b>▲</b> ▲ ∞ ⊡ |
|------------------------|------------------------------|--------------------------------------------------------------------------------|----------------|
| Startseite             |                              | and owner react (ray canada for Agramatic and                                  |                |
| Studierendenmanagement | >                            |                                                                                |                |
| Weitere Dienste        | >                            |                                                                                |                |
| Service                | >                            |                                                                                |                |
|                        | Schließen (ESC)              |                                                                                |                |
|                        |                              |                                                                                |                |

5. wurde Studierendendaten lesen aufgerufen, dann sehen Sie die folgende Suchmaske:

→ Bitte beachten: ab Punkt 10. finden Sie noch weitere Möglichkeiten der Suche

|                                                                            | VERSITÄT Menü durchsuchen                    |         | Rolla wechseln<br>STU Daten lesen (Fak) Fakultät für Agranwissenschaften                                                                                                    | <b>* *</b> 60 [ |
|----------------------------------------------------------------------------|----------------------------------------------|---------|----------------------------------------------------------------------------------------------------|-----------------|
| Sie sind nier: Startseite 🕨 Studierendenmanager<br>Suche nach Studierenden | tent > Studierende > Studierendendaten lesen |         |                                                                                                    |                 |
| Suchen Eingaben zurücksetzen 🤍 En                                          | weiterte Suche                               |         | Suchset 👻 💰 Suchset hinzufügen                                                                                                    |                 |
| Persönliche Daten suchen                                                   |                                              |         | Studiengänge suchen                                                                                                    |                 |
| Matrikelnummer                                                             |                                              |         | Abschluss 🖉 👻                                                                                                    | ~ 0             |
| Nachname                                                                   |                                              |         | Fach = 🗸                                                                                                    | - 0             |
|                                                                            | auch in Geburtsnamen suchen?                 |         | Fachsemester                                                                                                    |                 |
| Vorname                                                                    |                                              |         | Semester = 🗸 🗸 🗸                                                                                                    |                 |
| Geburtsdatum                                                               |                                              | <b></b> | Kritariananinna binzi filisan                                                                                                    |                 |
| Geburtsstadt                                                               |                                              |         | Concession of the second of the second of th |                 |
| Semester und Status suchen                                                 |                                              |         | Rollen                                                                                                    |                 |
| Studierendenstatus                                                         |                                              | ~ O     | Rolie 🛛 🖛 🗸 Student-In                                                                                                    | ~ 0             |
| Semester                                                                   | = 🗸 🗘 🗘                                      |         |                                                                                                    |                 |
|                                                                            |                                              |         |                                                                                                    |                 |

Suchen Eingaben zurücksetzen 🍳 Erweiterte Suche 🛈 Hilfe zur Suche

6. es können auch Suchsets (roter Kreis) für immer wiederkehrende und komplexe Suchanfragen gespeichert sowie auch später angepasst und aktualisiert werden: Im folgenden Beispiel werden gerade alle Studierenden gefiltert, die den Studierendenstatus Exmatrikulation für den Bachelor-Studiengang Agrarwissenschaften im SoSe 2023 haben:

|                                                                                                    | ERSITAT                                    |         | STU Daten lesen (Fak) Fakultät für Agrarwissenschaften 🔷 🚽 | L 🙏 59 |
|----------------------------------------------------------------------------------------------------|--------------------------------------------|---------|------------------------------------------------------------|--------|
| sind nier, Stattseite > Studierendenmanagen<br>che nach Studierenden<br>uchen Eingaben zurücksetzen 🔍 Ers | ent > Studierende > Studierendendateniesen |         | Suchast Agrar, Bachelor v 🖬 🛊 🖥 💰                          |        |
| rsönliche Daten suchen                                                                                    |                                            |         | Studiengange suchen                                        |        |
| Matrikelnummer                                                                                            |                                            |         | Abschluss = 👻 82 Bachelor 👻                                | 0      |
| Nachname                                                                                                  |                                            |         | Fach = 💙 003 Agrarwissenschaften 👻                         | 0      |
|                                                                                                    | auch in Geburtsnamen suchen?               |         | Fachsemester                                               |        |
| Vorname                                                                                                   |                                            |         | Semester = 🖌 SoSe Sommersemester 🖌 2023                    |        |
| Geburtsdatum                                                                                              |                                            | <u></u> | Kriteriengruppe hinzufügen                                 |        |
| Geburtsstadt                                                                                              |                                            |         | Anoracia Anterestration Base                               |        |
| mester und Status suchen                                                                                  |                                            |         | Rollen                                                     |        |
| Studierendenstatus                                                                                        | = V Exmatrikulation                        | ~ 0     | Rolle = V Student-in                                       | 0      |
| Semester                                                                                                  | 00                                         |         |                                                            | •      |
|                                                                                                    |                                            |         |                                                            |        |

7. es kann aber auch nur gezielt nach z. B. einer Matrikelnummer (roter Kreis) gesucht werden:

|                                                                         | Resirat Menü durchsuchen                    |     | Rolle wechsein                                         |             |
|-------------------------------------------------------------------------|---------------------------------------------|-----|--------------------------------------------------------|-------------|
|                                                                         | <ul> <li>•</li> </ul>                       |     | STU Daten lesen (Fak) Fakultät für Agranwissenschaften | · · · · · · |
| ie und hier. Startseite > Studierendenmanagem<br>uche nach Studierenden | ent > Studierende > Studierendendaten.lesen |     |                                                        |             |
| Suchen Eingaben zurücksetzen 🍳 Erw                                      | eiterte Suche                               |     | Suchset 🗸 Suchset hinzufugen                           |             |
| Persönliche Daten suchen                                                |                                             |     | Studiengänge suchen                                    |             |
| Matrikelnummer                                                          | 11001417                                    |     | Abschluss = 👻                                          | ~ O         |
| Nachname                                                                |                                             |     | Fach =                                                 | ~ O         |
|                                                                         | auch in Geburtsnamen suchen?                |     | Fachsemester                                           |             |
| Vorname                                                                 |                                             |     | Semester = 👻 🔍 🔘                                       |             |
| Geburtsdatum                                                            |                                             |     | Criteriengruppe hinzufügen                             |             |
| Geburtsstadt                                                            |                                             |     |                                                        |             |
| Semester und Status suchen                                              |                                             |     | Rollen                                                 |             |
| Studierendenstatus                                                      | = •                                         | - 0 | Rolle = 👻 Student-in                                   | ~ 0         |
| Semester                                                                |                                             |     | L                                                      |             |
| Studierendenstatus<br>Studierendenstatus<br>Semester                    | = • • • • • • • • • •                       | - O | Rolle = 👻 Student-in                                   | ~ O         |

8. in der Übersicht sieht das **Suchergebnis** wie folgt aus (hier aus Datenschutzgründen nur mit einer Musterperson):

|                                                                             | RSITAT Menü durchsuchen   |                     |              |                | Rolle wechseln    |                                 |                            |                         |                      |
|-----------------------------------------------------------------------------|---------------------------|---------------------|--------------|----------------|-------------------|---------------------------------|----------------------------|-------------------------|----------------------|
|                                                                             |                           |                     |              |                | STU Daten lesen ( | Fak) Fakultät für Agrarwissenso | haften                     | *                       | ≗ ♣ 60 🗗             |
| Sie sind hier: Stattseite > Studierendenmanageme<br>Suche nach Studierenden | ent > Studierende > Studi | ierendendaten lesen |              |                |                   |                                 |                            |                         |                      |
| Neue Suche Suche ändern                                                     | > Auftrag auswählen       | >                   |              |                |                   |                                 |                            |                         |                      |
| ✓ Alle auswählen Auswahl löschen                                            |                           |                     |              |                |                   |                                 |                            |                         |                      |
| Suchbegriff/-e: Matrikelnummer: 11001417 ;                                  | Rolle: Student-in         |                     |              |                |                   |                                 |                            |                         |                      |
| Studierende                                                                 |                           |                     |              |                |                   |                                 |                            | 🔍 Eilter anzeigen       | /Tabelle anpassen    |
| Name Name                                                                   | Matrikelnummer            | Geburtsname         | Geburtsdatum | Zeitabschnitt  | Jahr              | Studierendenstatus              | Staatsangehörigkeit (Land) | Einze                   | lansicht             |
| Mustermann, Maximilian                                                      | 11001417                  |                     | 01.01.1970   | Sommersemester | 2023              | R                               | Norwegen                   | Öffne                   | 11001417             |
|                                                                             |                           |                     |              |                |                   |                                 | Suchergebnis:              | 1 Ergebnis   Zeilen pro | Seite (Max:300) 10 0 |
| Neue Suche Suche ändern                                                     |                           |                     |              |                |                   |                                 |                            |                         |                      |

→ <u>Bitte beachten</u>: die unterschiedlichen **Studierendenstatus** bedeuten:

- Y: Absolvent\*
- B: Beurlaubung
- E: Ersteinschreibung
- X: Exmatrikulation
- N: Neueinschreibung
- P: registrierter Promovend\*
  - R: Rückmeldung
- → <u>Bitte beachten</u>: hier lassen sich auch mit dem **Button** (rot eingekreist) **Excel-Listen** der ausgefilterten Studierenden erstellen
- → <u>Bitte beachten</u>: die mit \* versehenen Studierendenstatus werden an der Uni Göttingen nicht geführt

 wenn Sie ganz Links unter Einzelansicht auf Öffne\_(Matrikelnr.) (siehe roter Kreis links in der Abbildung zuvor) klicken, dann öffnet sich ein neues Browserfenster mit Informationen zu der Person, den Aktuellen Studiengängen und Sperren; aufgeklappt sieht das dann wie folgt aus:

| Maximilian Mustermann       Bewerbernummer 50080203       Matrikelnummer 11001417         Persone                                                                                                    |                                                                 |                                                                        |  |  |  |  |  |  |  |  |  |
|----------------------------------------------------------------------------------------------------|-----------------------------------------------------------------|------------------------------------------------------------------------|--|--|--|--|--|--|--|--|--|
| Personenstammdaten         * Matrikelnummer       11001417         * Nachname       Mustermann         * Vorname       Maximilian         Alle Vorname       Maximilian         Alle Vorname       Maximilian         * Geschlecht       M         Akademischer Grad Zusatz       Image: Colspan="2">Akademischer Grad Zusatz         Akademische Grad Zusatz       Image: Colspan="2">Akademische Bezeichnung/Titel         Namenszusatz       Image: Colspan="2">Colspan="2">Akademische Geburtsname         Geburtsname       Image: Colspan="2">Colspan="2">Akademischer Grad Zusatz         Namenszusatz       Image: Colspan="2">Colspan="2">Akademischer Grad Zusatz         Stantsname       Image: Colspan="2">Colspan="2">Colspan="2"         Colspan="2">Colspan="2"       Colspan="2"         "Colspan="2">Colspan="2"       Colspan="2"      <                                                                                                    | Maximilian Mustermann   Bewerbernummer 500<br>Rückmeldung zum S | 080203   Matrikelnummer 11001417   Haupthörer  <br>Sommersemester 2023 |  |  |  |  |  |  |  |  |  |
| * Matrikelnummer1001417* NachnameMustermann* VornameMaximilianAlle VornamenMaximilian* GeschlechtM* GeschlechtMAkademischer Grad Zusatz<br>Akademische Bezeichnung/Titel-Namenszusatz-Namenszusatz-Geburtsname-Geburtsname-Geburtsdatum10.01.1970* GeburtsdatumNorwegen* StaatsangehörigkeiNorwegen2. StaatsangehörigkeitNorwegenElternzeit vonbisBAfoG Antrag gesteltNein                                                                                                    | Personenstammdaten                                              |                                                                        |  |  |  |  |  |  |  |  |  |
| * Nachname       Mustermann         * Vorname       Maximilian         Alle Vorname       Maximilian         * Geschlecht       M         Kademischer Grad       -         Akademischer Grad Zusatz       -         Akademischer Grad Zusatz       -         Akademischer Grad Zusatz       -         Namenszusatz       -         Namenszusatz       -         Künstlername       -         Geburtsname       -         Geburtsdatum       10.1.1970         Yorkegen       -         Yorkegen       -                                                                                                    | * Matrikelnummer                                                | 11001417                                                               |  |  |  |  |  |  |  |  |  |
| * Vorname       Maximilian         Alle Vorname       Maximilian         * Geschlect       M         * Kademischer Grad Zusata       -         Akademische Bezeichnung/Titel       -         Namenszusata       -         Namenszusata       -         Künstlername       -         Geburtsname       -         101.1970       -         * Geburtsdatum       6101.1970         * Geburtsdatum       Norwegen         * Norwegen       -         * Staatsangehörigkeit       Norwegen         * Staatsangehörigkeit       indefined         Baftöf Antrag gestelt       Norwegen                                                                                                    | * Nachname                                                      | Mustermann                                                             |  |  |  |  |  |  |  |  |  |
| Alle Vornamen       Maximilian         Yeeschlecht       M         Akademischer Grad       Immensusatat         Akademische Bezeichnung/Tittel       Immensusatat         Namenszusatat       Immensusatat         Namensanhang       Immensusatat         Geburtsname       Immensusatat         Geburtsname       Immensusatat         Geburtsdatum       Immensusatat         Geburtsdatum       Immensusatat         Geburtsdatum       Immensusatat         Mindensusatat       Immensusatat         Geburtsdatum       Immensusatat         Mindensusatat       Immensusatat         Geburtsdatum       Immensusatat         Mindensusatat       Immensusatat         Geburtsdatum       Immensusatat         Mindensusatat       Immensusatat         Geburtsdatum       Immensusatat         Mindensusatat       Immensusatat         Mindensusatat       Immensusatat         Mindensusatat       Immensusatat         Mindensusatat       Immensusatat         Mindensusatat       Immensusatat         Mindensusatat       Immensusatat         Mindensusatat       Immensusatat         Mindensusatat       Immensusatat <td>* Vorname</td> <td>Maximilian</td>                                                                                                    | * Vorname                                                       | Maximilian                                                             |  |  |  |  |  |  |  |  |  |
| "Geschiech       M         Akademischer Grad       Immediate         Akademischer Grad Zusatz       Immediate         Akademische Bezeichnung/Titel       Immediate         Namenszusatz       Immediate         Namenszusatz       Immediate         Künstlername       Immediate         Geburtsname       Immediate         "Geburtsdatum       Immediate         Moregen       Immediate         "Staatsangehörigkeit       Norwegen         Iternzeitvon       Immediate         BaftoG Antrag gestelt       Nein                                                                                                    | Alle Vornamen                                                   | Maximilian                                                             |  |  |  |  |  |  |  |  |  |
| Akademischer Grad Zusatz       Image: Commentation of the commentation of the commenta | *Geschlecht                                                     | М                                                                      |  |  |  |  |  |  |  |  |  |
| Akademischer Grad Zusatz         Akademische Bezeichnung/Titel         Namenszusatz         Namensanhang         Künstlername         Geburtsname         "Geburtsdatum         1.01.1970         "Geburtsland"         Norwegen         "Staatsangehörigkeit         Norwegen         Elternzeit von         BAföG Antrag gestelt                                                                                                    | Akademischer Grad                                               |                                                                        |  |  |  |  |  |  |  |  |  |
| Namenszusatz   Namensanhang   Künstlername   Geburtsname   "Geburtsdatum   01.01.1970   "Geburtsstatt   Bergen   "Geburtsland   Norwegen   "Staatsangehörigkeit   Norwegen   2. Staatsangehörigkeit   Elternzeit von   BAföG Antrag gestelt                                                                                                    | Akademischer Grad Zusatz<br>Akademische Bezeichnung/Titel       |                                                                        |  |  |  |  |  |  |  |  |  |
| Namensanhang       Image: Comparison of the sector of the sector of the se | Namenszusatz                                                    |                                                                        |  |  |  |  |  |  |  |  |  |
| Künstlername         Geburtsname         "Geburtsdatum         1.01.1970         "Geburtsstadt         Bergen         "Geburtsland         Norwegen         "Staatsangehörigkeit         Iternzeit von         Elternzeit von         Bargen                                                                                                    | Namensanhang                                                    |                                                                        |  |  |  |  |  |  |  |  |  |
| Geburtsname     1.01.1970       *Geburtsdatum     69000000000000000000000000000000000000                                                                                                    | Künstlername                                                    |                                                                        |  |  |  |  |  |  |  |  |  |
| *Geburtsdatum     01.01.1970       *Geburtsstadt     Bergen       *Geburtsland     N Norwegen       *Staatsangehörigkeit     N Norwegen       2. Staatsangehörigkeit     undefined undefined       Elternzeit von     bis       BAföG Antrag gestellt     Nein                                                                                                    | Geburtsname                                                     |                                                                        |  |  |  |  |  |  |  |  |  |
| *Geburtsstadt     Bergen       *Geburtsstadt     N Norwegen       *Staatsangehörigkeit     N Norwegen       2. Staatsangehörigkeit     undefined undefined       Elternzeit von     bis       BAföG Antrag gestellt     Nein                                                                                                    | *Geburtsdatum                                                   | 01.01.1970                                                             |  |  |  |  |  |  |  |  |  |
| *Geburtsland     N Norwegen       *Staatsangehörigkeit     N Norwegen       2. Staatsangehörigkeit     undefined undefined       Elternzeit von     bis       BAföG Antrag gestellt     Nein                                                                                                    | *Geburtsstadt                                                   | Bergen                                                                 |  |  |  |  |  |  |  |  |  |
| *Staatsangehörigkeit N Norwegen<br>2. Staatsangehörigkeit undefined undefined<br>Elternzeit von bis bis<br>BAföG Antrag gestellt Nein                                                                                                    | *Geburtsland                                                    | N Norwegen                                                             |  |  |  |  |  |  |  |  |  |
| 2. Staatsangehörigkeit     undefined undefined       Elternzeit von     bis       BAföG Antrag gestellt     Nein                                                                                                    | *Staatsangehörigkeit                                            | N Norwegen                                                             |  |  |  |  |  |  |  |  |  |
| Elternzeit von     bis       BAfoG Antrag gestellt     Nein                                                                                                    | 2. Staatsangehörigkeit                                          | undefined undefined                                                    |  |  |  |  |  |  |  |  |  |
| BAföG Antrag gestellt Nein                                                                                                    | Elternzeit von                                                  | bis                                                                    |  |  |  |  |  |  |  |  |  |
|                                                                                                    | BAföG Antrag gestellt                                           | Nein                                                                   |  |  |  |  |  |  |  |  |  |

| Aktuelle Studiengänge    |         |    |      |            |                                                    |                      |      |            |                       |  |
|--------------------------|---------|----|------|------------|----------------------------------------------------|----------------------|------|------------|-----------------------|--|
|                          | FS      | KS | Vert | HR ST      | FK                                                 |                      | IRSZ | Ende D     | ENDE G                |  |
| Master Uni mit Abschluss |         |    |      |            |                                                    |                      |      |            |                       |  |
| Marketing und E-Business | 6       |    | -    | Haupthörer | Haupthörer Wirtschaftswissenschaftliche Fakultät 6 |                      |      | 30.09.2023 | Beendig.St<br>Prüfung |  |
| Master bedingt           |         |    |      |            |                                                    |                      |      |            |                       |  |
| Agrarwissenschaften      | 1       |    | -    | Haupthörer | Fakultät für Agrarwissens                          | chaften              | 4    |            |                       |  |
|                          |         |    |      |            |                                                    |                      |      |            |                       |  |
|                          | Sperren |    |      |            |                                                    |                      |      |            |                       |  |
| Grund der Sperrung       |         |    |      | Ge         | esperrte Funktionen                                | Zeitpunkt der Sperru | ng   | Jahr der S | perrung               |  |
| Rückmeldung/Beurlaubu    | ng      |    |      |            | RUE, BEU                                           | WiSe Wintersemeste   | r    | 2023       | 3                     |  |

→ <u>Bitte beachten</u>: die Abkürzungen unter **Aktuelle Studiengänge** bedeuten:

- FS: Fachsemester
- KS: Klinisches Semester
- Vert:
- HR ST: Hörerstatus
- FK: Fakultät
- IRSZ: Individuelle Regelstudienzeit
- Ende D: Endedatum (Exmatrikulation oder Beendigung des Studienganges)
- ENDE G: Endegrund

10. bei der **Suchmaske** kann man auch die **Erweiterte Suche** (siehe roten Kreis im Screenshot) öffnen

| A GEORG-AUGUST-UNIVER                                               | Serva Contraction of the service of the service of |     | STU Daten Jesen (Fak) Fakultät für Agrarwissenschaften | J 🔺 🔺 60 |
|---------------------------------------------------------------------|----------------------------------------------------------------------------------------------------|-----|--------------------------------------------------------|----------|
| nd nier: Startseite > Studierendenmanagemen<br>he nach Studierenden | s > Studierende > Studierendendaten lesen                                                                                                    |     | Suchset                                                |          |
| Citra Collarenteriariariariariariariariariariariariariar            | CONTRACTOR OF CONTRACTOR                                                                                                    |     |                                                        |          |
| sönliche Daten suchen                                               |                                                                                                    |     | Studiengänge suchen                                    |          |
| Matrikelnummer                                                      |                                                                                                    |     | Abschluss =                                            | ~ 0      |
| Nachname                                                            |                                                                                                    |     | Fach 📼 👻                                               | ~ 0      |
|                                                                     | auch in Geburtsnamen suchen?                                                                                                    |     | Fachsemester                                           |          |
| Vorname                                                             |                                                                                                    |     | Semester = 👻 🔍 🔘                                       |          |
| Geburtsdatum                                                        |                                                                                                    | 1   | Kriteriengruppe hinzufügen                             |          |
| Geburtsstadt                                                        |                                                                                                    |     |                                                        |          |
| nester und Status suchen                                            |                                                                                                    |     | Rollen                                                 |          |
| Studierendenstatus                                                  |                                                                                                    | - 0 | Rolle = V Student-in                                   | - 0      |
| Semester =                                                          | · · · O O                                                                                                    |     |                                                        |          |
|                                                                     |                                                                                                    |     |                                                        |          |

11. in der **Erweiterten Suche** lassen sich noch weitere Elemente aussuchen, die dann in der Tabelle mit den Ergebnissen angezeigt werden können, z. B. die **E-Mail-Adresse** 

 $\rightarrow$  <u>Bitte beachten</u>: durch den \* können Sie eine ganze Kategorie für die Suche auswählen, so dass eine komplett neue Spalte bei den Ergebnissen mit diesem Kriterium angezeigt wird

|                                           | ksmär Menü durchsuchen                     |          | Rolle wechsein                               |                         |       |
|-------------------------------------------|--------------------------------------------|----------|----------------------------------------------|-------------------------|-------|
| GOTTINGEN                                 | •                                          |          | STU Daten lesen (Fak) Fakultät               | für Agrarwissenschaften | ~ ~   |
| id nier: statseite ) studierendenmanageme | nt > studierende > studierendenaaten iesen |          |                                              |                         |       |
| nen Eingaben zurücksetzen 🧟 Einf          | ache Suche                                 |          | Suchset 🗸 🗸                                  | 🚯 Suchset hinzufügen    |       |
|                                           |                                            |          | l                                            |                         |       |
| sönliche Daten suchen 👻                   |                                            |          | Studiengänge suchen 👻                        |                         |       |
| Matrikelnummer                            |                                            |          | Abschluss                                    |                         | ~ 0   |
| Nachname                                  |                                            |          | Fach                                         |                         | ~ 0   |
|                                           | auch in Geburtsnamen suchen?               |          | Vertiefung                                   |                         | - O   |
| Vorname                                   |                                            |          | Schwerpunkt                                  | = 👻                     | ~ 0   |
| Geburtsdatum                              |                                            | 団        | Fachkennzeichen                              | = 🗸                     | ~ 0   |
| Geburtsstadt                              |                                            |          | Studienart                                   | = 👻                     | ~ 0   |
| Staatsangehörigkeit (Land)                | •                                          | ~ O      | Studienort                                   |                         | ~ 0   |
| Geschlecht                                | •                                          | ~ O      | Land der angestrebten Abschlussprü-          |                         |       |
| Datum Nacherfassung HStatG                |                                            | <b>1</b> | fung<br>Kreis der angestrehten Abschlussprü- |                         |       |
|                                           |                                            |          | fung                                         |                         |       |
| essdaten 👻                                |                                            |          | Studienform                                  |                         | ~ 0   |
| Straße und Hausnummer                     |                                            |          | Studientyp                                   |                         | ~ O   |
| Postieitzahl                              |                                            |          | Fachbereich                                  | n 👻                     | ~ O   |
| τı                                        |                                            |          | Prüfungsordnungsversion                      |                         | - O   |
| Land                                      | - •                                        | ~ 0      | Hörerstatus                                  | H 🗸                     | ~ 0   |
|                                           |                                            |          | Art der Promotion                            | * <b>v</b>              |       |
| taktdaten 👻                               |                                            |          | Studiengangstatus                            |                         | - • • |
| E-Mail                                    | .)                                         |          | Studiennummer                                |                         |       |
| F.Mail (spezielle)                        |                                            | ~        | Fachnummer                                   |                         |       |
| Telefon                                   |                                            |          | Fachsemester                                 |                         |       |
| No. Contraction                           |                                            |          | Klinische Semester                           |                         |       |
| ester und Status suchen 👻                 |                                            |          | Regelstudienzeit                             |                         |       |
| Datum der Einschreibung                   |                                            | 南        | Individuelle Regelstudienzeit                |                         |       |
| and contraction of                        |                                            | 100      | Prüfungsanspruch                             | = •                     | - 0   |
| Datum der letzten/aktuellen Finschrei     |                                            | 1.11     |                                              |                         |       |

12. in der **Tabelle** taucht dann bei unserer Suche mit einer Matrikelnummer auch die **E-Mail-Adresse** auf

| -                                                                | AUGUSTUNIVERSITÄT Mari    | ü durchsuchen       |                 |                |      |                    | Rolle wechseln                   |                        |                                    |                                      |
|------------------------------------------------------------------|---------------------------|---------------------|-----------------|----------------|------|--------------------|----------------------------------|------------------------|------------------------------------|--------------------------------------|
|                                                                  | IGEN 🔍                    |                     |                 |                |      |                    | STU Daten lesen (Fak) Fakultät f | ür Agrarwissenschafter | n                                  | - ▲ ▲ 60 ⊡>                          |
| Sie sind hier: Startsette > Studieren<br>Suche nach Studierenden | ndenmanageroent ) Stud    | dierende > Studiere | ndendaten lesen |                |      |                    |                                  |                        |                                    |                                      |
| Neue Suche Suche andern                                          | 🚺 🕑 🌖 Auftrag             | g auswählen         |                 |                |      |                    |                                  |                        |                                    |                                      |
| ✓ Alle,auswahlen Auswahl                                         | Llöschen                  |                     |                 |                |      |                    |                                  |                        |                                    |                                      |
| Suchbegriff/-e: Matrikelnumme                                    | r: 11001417 ; E-Mail: * ; | Rolle: Student-in   |                 |                |      |                    |                                  |                        |                                    |                                      |
| Studierende                                                      |                           |                     |                 |                |      |                    |                                  |                        |                                    | Hter anzeigen 📝 Tabelle anpassen     |
| Name Name                                                        | Matrikelnummer            | Geburtsname         | Geburtsdatum    | Zeitabschnitt  | Jahr | Studierendenstatus | Staatsangehörigkeit (Land)       | Einzelansicht          | E-Mail                             |                                      |
| Mustermann, Maximilian                                           | 11001417                  |                     | 01.01.1970      | Sommersemester | 2023 | R                  | Norwegen                         | Offne.11001417         | m.mustermann@stud.uni-goettingen.e | le, simin_01@outlook.de              |
|                                                                  |                           |                     |                 |                |      |                    |                                  |                        | Suchergeboik: 1 Ergeb              | pic   Zenen pro Seite (Max:300) 30 0 |
| Neue Suche Suche ändern                                          |                           |                     |                 |                |      |                    |                                  |                        |                                    |                                      |